## Informations générales

Lorsque vous cliquez sur **Informations sur votre établissement** (①), vous accédez directement au formulaire de saisie des informations de votre établissement.

Complétez le formulaire avec les informations de votre établissement. À chaque sauvegarde, le rendu (②) sera mis à jour.

| Pégase                                                                                                    |                                                         |                                  |                                                                                                   |                       |
|----------------------------------------------------------------------------------------------------|---------------------------------------------------------|----------------------------------|---------------------------------------------------------------------------------------------------|-----------------------|
| Accueil Personnes • Au quotidien • Comités, commissions, conseils, ESS • Organisation • Liens externes • Administration • Votre compte |                                                         |                                  |                                                                                                   |                       |
| Accuell > Informations sur votre établissement                                                                                         | Votre établissement  Informations sur votre établisseme |                                  |                                                                                                   |                       |
| Informations sur votre établissement                                                                                                   | Personnalisations                                       | Utilisateurs<br>Années scolaires |                                                                                                   | ? AIDE                |
| Informations générales                                                                                                    | Super-auministration                                    | Salles                           | tendu                                                                                             | 2                     |
| UAI Obligatoire                                                                                                    |                                                         |                                  | Le rendu est mis à jour à chaque sauvegarde.                                                      |                       |
| 0800001A                                                                                                    |                                                         |                                  |                                                                                                   |                       |
| NOM Obligatoire                                                                                                    |                                                         |                                  | Page 1 sur 1 - Zoom 100%                                                                          | 100                   |
| Collège Demoulin                                                                                                    |                                                         |                                  |                                                                                                   |                       |
| ADRESSE 1 Obligatoire                                                                                                    |                                                         |                                  | Collège Paul Verlaine                                                                             | ACADÉMIE<br>D'AMIENS  |
| Rue des vents                                                                                                    |                                                         |                                  |                                                                                                   | Egatiei<br>Fraterniei |
| ADRESSE 2                                                                                                    |                                                         |                                  |                                                                                                   |                       |
| ADRESSE 3                                                                                                    |                                                         |                                  |                                                                                                   |                       |
| CODE POSTAL Obligatoire                                                                                                    |                                                         |                                  | Page de test                                                                                      |                       |
| 80000                                                                                                    |                                                         |                                  | Ceci est une page de test. Elle vous permet de voir l'entête et le pled de page des courriers que |                       |
| localhost/pegase/index.php?module=administration&action=etablissement                                                                  |                                                         |                                  | vuus juoures yeninen aren, reguese.<br>J'espère que cela vous conviendra.                         |                       |

## Les logos

Vous pouvez ajouter jusqu'à 4 logos (1 par coin) aux courriers.

Dans la partie Logos sur les courriers (③), cliquez sur le logo que vous voulez ajouter ou modifier

(④). Une fenêtre s'ouvre vous invitant à aller chercher le logo souhaité.

Pour supprimer un logo, cliquez sur le bouton Supprimer du logo correspondant (⑤).

## Remarque

Les logos doivent être au format JPG et de largeur minimale de 500 px.

## Remarque 2

Les logos ne seront téléchargés que lors de la sauvegarde du formulaire.

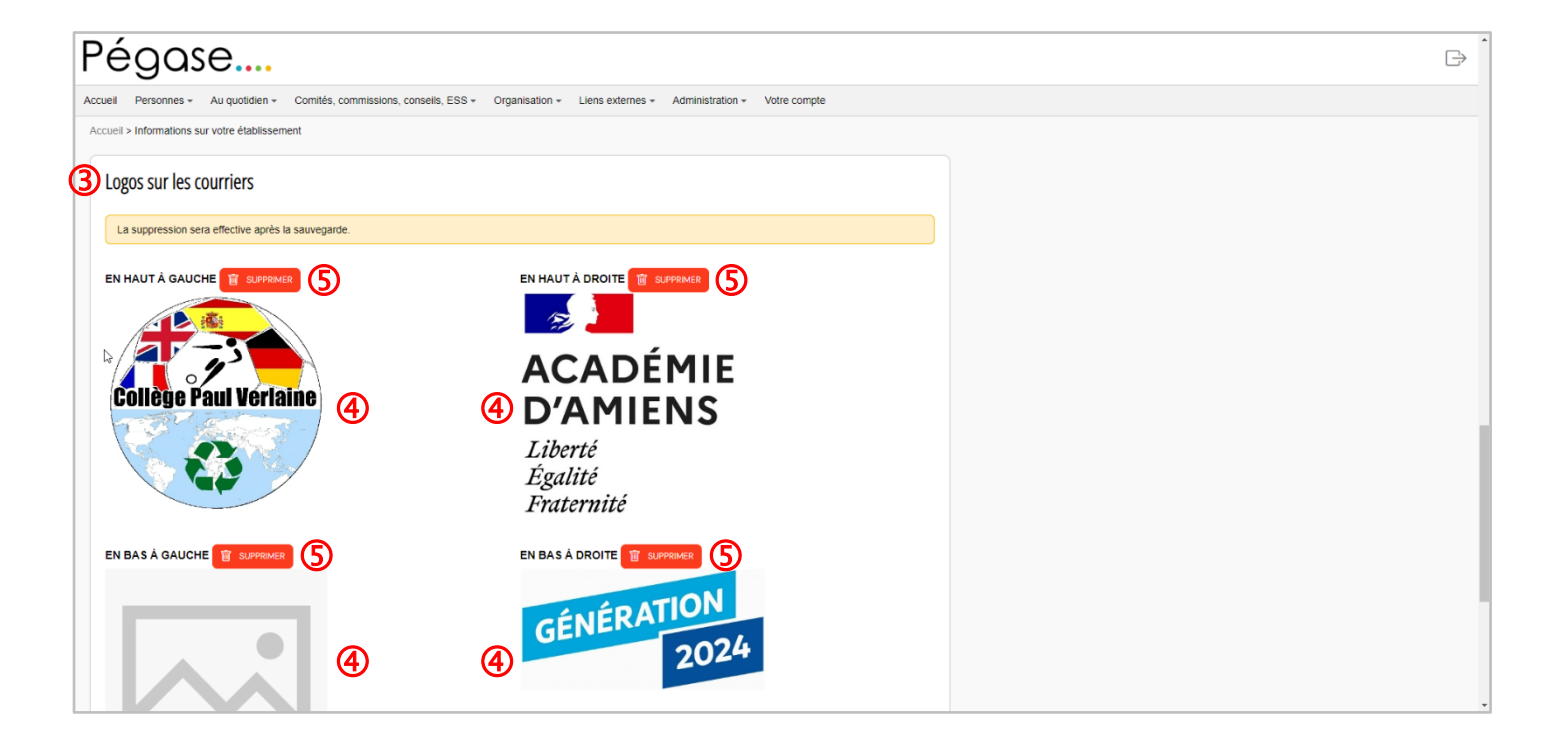